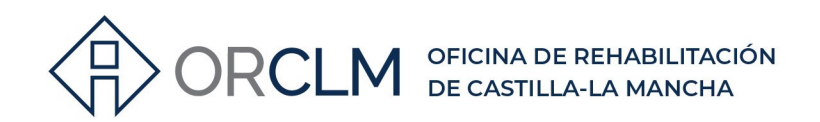

## CÓMO PRESENTAR SOLICITUD GENÉRICA PARA DEVOLUCIÓN TASAS

#### SOLICITUD DEVOLUCIÓN TASAS PAGADAS POR ERROR TRAMITACIÓN

Para solicitar la devolución de las tasas abonadas por un error al tramitar, debemos realizar una "solicitud genérica" en la JCCM con las indicaciones que se describen a continuación:

1º Entramos en el registro electrónico de la JCCM: <u>https://www.jccm.es/</u>

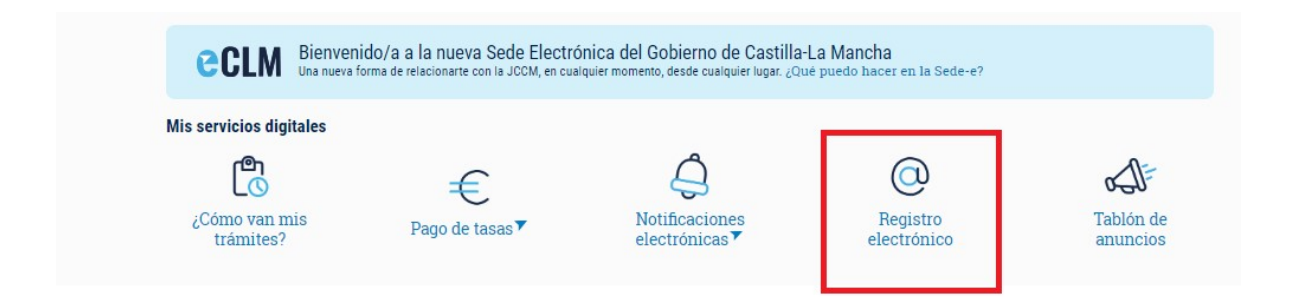

2º Seleccionamos "Solicitud Genérica":

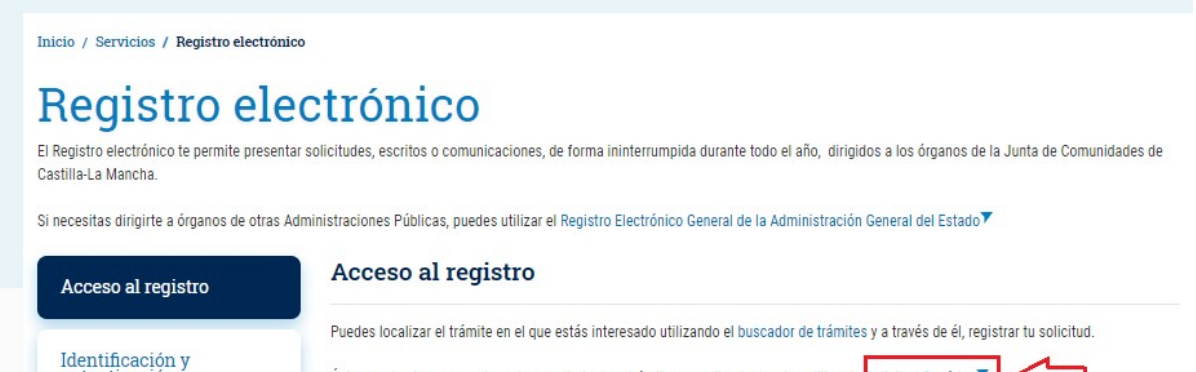

Únicamente si no encuentras el procedimiento o trámite normalizado, puedes utilizar la Solicitud Genérica 🕇

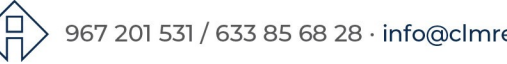

967 201 531 / 633 85 68 28 · info@clmrehabilitacion.es · www.clmrehabilitacion.es

Proyecto financiado por la Unión Europea-NextGenerationEU

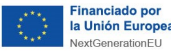

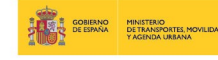

autenticación

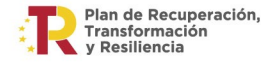

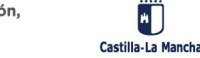

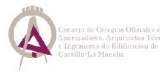

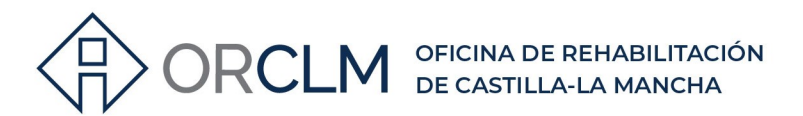

 $3^{\circ}$  Seleccionamos "**Presentar Solicitud**" con el sistema de identificación del que se disponga:

| Union Europea<br>Ford Exceptor<br>de Desarrole Regional<br>"Una manera de haser Europa" Castilla-La | Registro elect                                                                                                    | rónico                                                                         | SUGERENCIAS       | PREGUNTAS<br>FRECUENTES | MANUAL DE<br>REGISTRO |
|----------------------------------------------------------------------------------------------------|----------------------------------------------------------------------------------------------------|--------------------------------------------------------------------------------|-------------------|-------------------------|-----------------------|
| Solicitud Genérica<br>¿Qué puedo hacer<br>A) Presentar una s<br>Puede present<br>NO exista un       | r aquí?<br>solicitud:<br>tar una solicitud genérica dirigida a la Comunic<br>formulario específico aprobado al efecto.                              | dad Autónoma de Castilla-La Mancha so                                          | obre asuntos para | los que                 |                       |
|                                                                                                    | Con Cl@ve Cleve<br>- DNie / Certificado digital<br>- PIN24H<br>- Cl@ve permanente<br>- Cl@ve permanente<br>- Cl@ve permanente<br>- Cl@ve permanente | Con Certificado Digital<br>- DNIe / Certificado digital<br>Presentar Solicitud | ן¢=               | 3                       |                       |

https://registrounicociudadanos.jccm.es/registrounicociudadanos/acceso.do?id=SJLZ

4º Realizamos la solicitud con los siguientes apartados:

### Paso 1: datos para el registro

En el apartado "**Datos del interesado**" o solicitante, debemos rellenar los datos correspondientes y obligatoriamente los marcados con asterisco:

| Consol Europea<br>Prote Europea<br>de Descente Regione<br>de meane de ferrer Castella-La Nancha                                                                                                    | Registro electrónico                                                                                                    |                |                          | <b>Å</b> 240 |
|----------------------------------------------------------------------------------------------------|----------------------------------------------------------------------------------------------------|----------------|--------------------------|--------------|
|                                                                                                    |                                                                                                    | SUGERENCIAS    | FRECUENTES               | REGISTRO     |
| Cumplimentar solicitud                                                                                                    | Duscar solicitud                                                                                                    |                | Buscar comunicaciones    | s recibidas  |
|                                                                                                    | Registro electrónico de entra                                                                                                    | da             |                          |              |
| PASOS PARA REGISTRAR SU SOLICITU                                                                                                    | D                                                                                                    |                |                          |              |
| Cumplimente los datos para el registro.                                                                                                    |                                                                                                    |                |                          |              |
| Paso 1: Cumplimente los datos para el re<br>Cumplimente los siguientes datos que son necesarios y<br>* Los camoos marcados con asteríseo (*) son obligato                                                                                                    | gran o.<br>Jara registrar su solicitud.<br>rios                                                                                                    |                |                          |              |
| Paso 1: Cumplimente los datos para el re<br>Cumplimente los siguientes datos que son necesarios (<br>* Los campos marcados con asterisco (*) son obligato<br>Interesado                                                                                                    | gran v.<br>sara registrar su soficitud.<br>rios                                                                                                    |                |                          |              |
| Paso 1: Cumplimente los datos para el re<br>Cumplimente los siguientes datos que son necesarios y<br>* Los campos marcados con asterisco (*) son obligato<br>Interesado<br>Datos personales                                                                                                    | gran v.<br>iara registrar su solicitud.<br>rios                                                                                                    |                |                          |              |
| Paso 1: Cumplimente los datos para el re<br>Cumplimente los siguientes datos que son necesarios (<br>* Los campos marcados con asterisco (*) son obligato<br>Interesado<br>Datos personales<br>Tipo de documento :* NIF                                                                                                    | yran vo<br>rara registrar su solioitud.<br>rios<br>Número de document                                                                                    | . 100          |                          |              |
| Paso 1: Cumplimente los datos para el re<br>Cumplimente los siguientes datos que son necesarios i<br>* Los campos marcados con asterisco (*) son obligato<br>Interesado<br>Datos personales<br>Tipo de documento <u>NEE</u><br>Nombre-Razón social <u>*</u>                                                                                                    | rios                                                                                                    | o <u>*</u> 100 |                          |              |
| Paso 1: Cumplimente los datos para el re<br>Cumplimente los siguientes datos que son necesarios i<br>* Los campos marcados con asterisco (*) son obligato<br>Interesado<br>Datos personales<br>Tipo de documento <u>NIE</u><br>Nombre/Razón social <u>Primer</u> apelido <u>*</u>                                                                                             | Número de document                                                                                                    | o <u>* 00</u>  |                          |              |
| Paso 1: Cumplimente los datos para el re<br>Sumplimente los siguientes datos que son necesarios (<br>* Los campos mareados eon asterisco (*) son obligato<br>Interesado<br>Datos personales<br>Tipo de documento * NIF<br>Nombre/Razón social *<br>Primer apelido *<br>Dirección (esta información solo será utilizada a efect<br>Para * Econdo                               | Número de document<br>Número de document<br>Segundo apelido<br>os de registro)                                                                           |                | Marining * Context       |              |
| Paso 1: Cumplimente los datos para el re<br>Cumplimente los siguientes datos que son necesarios i<br>* Los campos mareados con asterisco (*) son obligato<br>Interesado<br>Datos personales<br>Tipo de documento * NIF<br>Nombre/Razón social *<br>Primer apelido *<br>Dirección (esta información solo serà utilizada a efect<br>País * España Y                             | Número de document<br>Número de document<br>Segundo apelido<br>os de registro)<br>Provincia <u>"Seleccione</u>                                           | • 10           | MuniopioSeiecc           | ione V       |
| Paso 1: Cumplimente los datos para el re<br>Cumplimente los siguientes datos que son necesarios i<br>* Los campos mareados con asterisco (*) son obligato<br>Interesado<br>Datos personales<br>Tipo de documento * NEE<br>Nombre-Razón social *<br>Primer apelido *<br>Dirección (esta información solo serà utilizada a efect<br>País * España V<br>Tipo vía * Seleccione. V | sara registrar su solioitud.<br>rios<br>Número de document<br>Segundo apelido<br>os de registro)<br>Provincia <u>* Seleccione</u><br>Nombre vía <u>*</u> | • 10           | Municipio <u>Ceriecc</u> | ioneV        |

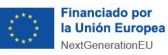

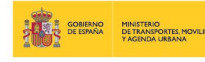

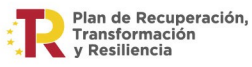

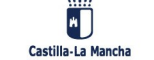

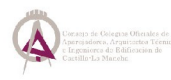

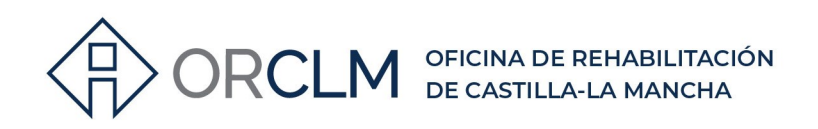

En el "**Asunto**" debemos indicar que queremos la devolución realizar la subsanación de errores del CEE en un registro ya solicitado y que se incorpora la documentación corregida solicitando su incorporación.

Es importante que indiquemos el Número de justificante del abono de las tasas.

| sunto |                                                                                                    |
|-------|----------------------------------------------------------------------------------------------------|
|       | Código SJLZ Resumen SOLICITUD GENERICA                                                                                                    |
|       | Expone * He intentado inscribir en el registro un CEE para solicitar una ayuda y he<br>abonado las tasas dos veces in poder terminar la tramitación |
|       | Solicita * La devolución de los pagas realizados: Nº justificante:0466064919135 -                                                                   |

Ejemplo\_ IMPORTANTE: indicar número justificante abono tasas.

En el apartado de "Destinatario", debemos pulsar en "buscar"

| Destinatario |                                                           |
|--------------|-----------------------------------------------------------|
|              | Órgano **Pulse "buscar" para seleccionar destino 🛛 buscar |

y seleccionar en "Árbol jerárquico" o aplicar filtro si ya conocemos el departamento directamente:

| Union Europea<br>Fordo Europeo<br>do Desarrollo Regional | Registro electrónico       |             |                         |                      |
|----------------------------------------------------------|----------------------------|-------------|-------------------------|----------------------|
| "Una manera de hacer Europa" Castilla-La Mancha          |                            | SUGERENCIAS | PREGUNTAS<br>FRECUENTES | MANUAL D<br>REGISTRO |
| Cumplimentar solicitud                                   | Buscar solicitud           |             | Buscar comunicaciones   | recibidas            |
|                                                          | Búsqueda de Unidades Orgán | licas       |                         |                      |
| Descripción Árbol jeráquico                              | ]                          |             |                         |                      |
| Filtro de búsqueda                                       |                            |             |                         |                      |
| Descripción                                              |                            |             | buscar                  |                      |
|                                                          |                            |             |                         |                      |
|                                                          | volver                     |             |                         |                      |

967 201 531 / 633 85 68 28 · info@clmrehabilitacion.es · www.clmrehabilitacion.es

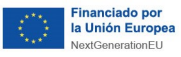

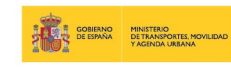

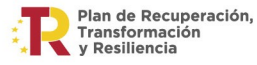

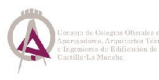

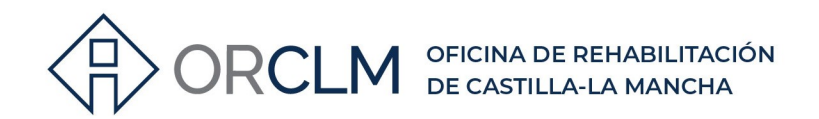

# Seleccionando "Árbol jerárquico" marcamos hasta llegar a: **SERVICIO DE INSTALACIONES Y TECNOLOGÍAS ENERGÉTICAS**.

|                                                                                                    | Buscar Solicitud                                                                                                    | buscar comunicaciones reci |
|----------------------------------------------------------------------------------------------------|----------------------------------------------------------------------------------------------------|----------------------------|
|                                                                                                    | Búsqueda de Unidades Orgánicas                                                                                                    |                            |
| Descripción Árbol jeráquico                                                                                                    |                                                                                                    |                            |
| expandir todos contraer todos                                                                                                    | sólo seleccionados                                                                                                    |                            |
| CAMARA DE CUENTAS DE CASTIL CONSEJO CONSULTIVO DE CASTIL CONSEJO CONSULTIVO DE CASTIL CONSEJERIA DE LA JUNTA DE C CONSEJERIA DE HACIENDA ADM CONSEJERIA DE FOMENTO CONSEJERIA DE ECONOMIA, EMI CONSEJERIA DE ECONOMIA, EMI CONSEJERIA DE DESARROLLO CONSEJERIA DE DESARROLLO SECRETARIA GENERAL DE VICECONSEJERIA MEDIO SERVICIO NUEVOS V SERVICIO NUEVOS V SERVICIO NUEVOS V SERVICIO NUEVOS V SERVICIO AUTOCOM DIRECCION GENERAL DE E DIRECCION GENERAL DE E DIRECCION G | LLA-LA MANCHA<br>ILLA-LA MANCHA<br>OMUNIDADES<br>IIINISTRACIONES PUBLICAS Y TRANSFORMACION DIGITAL<br>JILTURA Y DEPORTES<br>PRESAS Y EMPLEO<br>GANADERIA Y DESARROLLO RURAL<br>SOSTENIBLE<br>ESARROLLO SOSTENIBLE<br>IMBIENTE<br>ISARROLLO SOSTENIBLE<br>INSICION ENERGETICA<br>PLANIFICACION ESTRATEGICA DE TRANSICION ENERGETICA<br>VECTORES ENERGETICOS Y DESCARBON<br>A<br>D ENERGETICO<br>ECONOMIA CIRCULAR Y AGENDA 2030<br>. CONSEJERIA DESARROLLO SOSTENIBLE ALBACETE<br>. CONSEJERIA DESARROLLO SOSTENIBLE ALBACETE<br>. CONSEJERIA DESARROLLO SOSTENIBLE CIUDAD REAL<br>. CONSEJERIA DESARROLLO SOSTENIBLE CUENCA |                            |
| CONSEJERIA DE SANIDAD     CONSEJERIA DE BIENESTAR SOO     INSTITUTO REGIONAL INVESTIGA     INSTITUTO DE PROMOCION EXTE     AGENCIA DEL AGUA DE CASTILL     INSTITUTO DE LA MUJER DE CAS     AGENCIA DE INVESTIGACION E IN     INFRAESTRUCTURAS DEL AGUA                                                                                                    | DIAL<br>CION Y DESARROLLO AGROALIMENTARIO Y FORESTAL (IRIA<br>ERIOR DE CASTILLA-LA MANCHA (IPEX)<br>A-LA MANCHA<br>A-LA MANCHA<br>ITILLA-LA MANCHA<br>NNOVACION DE CASTILLA-LA MANCHA<br>DE CASTILLA-LA MANCHA<br>Seleccionar                                                                                                    | F)                         |

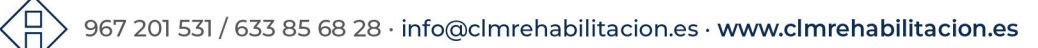

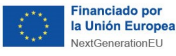

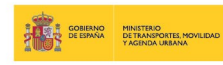

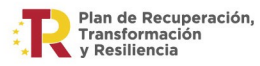

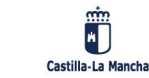

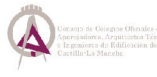

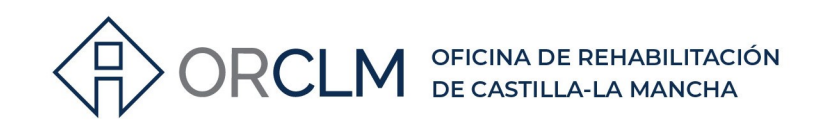

### CONSEJERIA DE DESARROLLO SOSTENIBLE

- JEFATURA CONSEJERIA DESARROLLO SOSTENIBLE
- VICECONSEJERIA MEDIO AMBIENTE
- SECRETARIA GENERAL DESARROLLO SOSTENIBLE
- DIRECCION GENERAL TRANSICION ENERGETICA
  - COORDINADOR DE PLANIFICACION ESTRATEGICA DE TRANSICION ENERGETICA
  - SERVICIO NUEVOS VECTORES ENERGETICOS Y DESCARBON
  - SERVICIO INDUSTRIA
  - SERVICIO FOMENTO ENERGETICO
  - SERVICIO INSTALACIONES Y TECNOLOGIAS ENERGETICAS
    - SERVICIO AUTOCONSUMO ENERGETICO

En el siguiente apartado "**Documentación anexa**" es donde debemos adjuntar los documentos que justifiquen el haber abonado esas tasas:

| Documentación anexa  |                                            |                  |
|----------------------|--------------------------------------------|------------------|
| Nombre del documento |                                            | Fecha 29/02/2024 |
| Fichero              | Seleccionar archivo Ninguno archivo selec. |                  |
|                      | 1 adjuntar                                 |                  |

Se debe adjuntar la siguiente documentación (no debe ocupar más de 3 MB):

- Solicitud de devolución de haber pagado las tasas.
- Justificante del cargo o del pago.

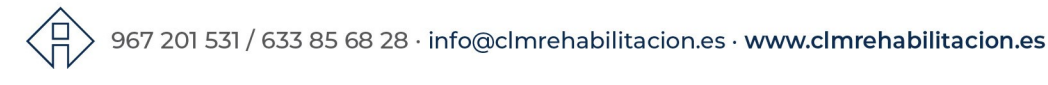

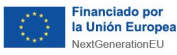

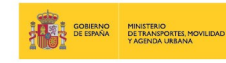

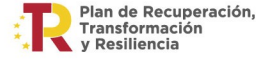

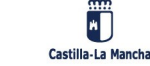

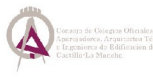

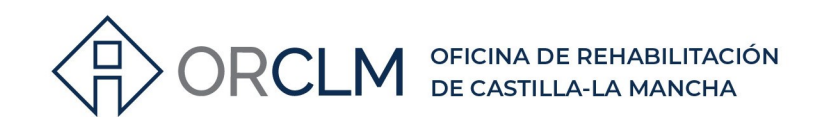

5º Finalizamos la solicitud en el

### Paso 2: Finalice su solicitud

| Confirmación de d                                 | atos                                                 | ta y puise ei boton firmar y                                      | registrar para finalizar s   | i solicitua.                                                 |                  |
|---------------------------------------------------|------------------------------------------------------|-------------------------------------------------------------------|------------------------------|--------------------------------------------------------------|------------------|
| Declaro que                                       | son ciertos los datos                                | s anteriores.                                                     |                              |                                                              |                  |
|                                                   |                                                      |                                                                   |                              |                                                              |                  |
| Alertas                                           |                                                      |                                                                   |                              |                                                              |                  |
| Alertas<br>¿Desea recibir un<br>como la fecha y h | a alerta confirmando<br>ora en que se produjo        | la recepción de su escrito en<br>o.                               | i el Registro Electrónico? R | cibirá una confirmación con el número de entrada asignado a  | su registro, así |
| Alertas<br>¿Desea recibir un<br>como la fecha y h | a alerta confirmando<br>ora en que se produjo<br>X □ | la recepción de su escrito en<br>o.<br>) Sí, deseo recibir alerta | el Registro Electrónico? R   | ecibirá una confirmación con el número de entrada asignado a | su registro, así |

Debemos marcar la casilla "Declaro que son ciertos los datos anteriores" del apartado "Confirmación de datos" y las correspondientes al apartado "Alertas" si deseamos recibir una alerta confirmando la recepción de la solicitud en el Registro Electrónico. Por último, daremos al botón "firmar y registrar" y obtendremos el justificante, que debemos descargar y conservar.

Contacto con Oficina Desarrollo Sostenible:

Teléfono(s): 925247631 Correo Electrónico: dgte.desarrollosostenible@jccm.es

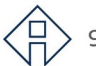

> 967 201 531 / 633 85 68 28 · info@clmrehabilitacion.es · www.clmrehabilitacion.es

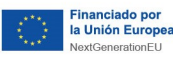

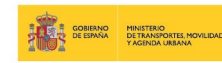

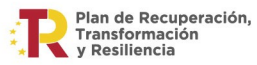

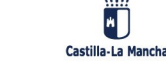

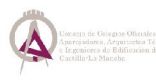